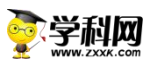

# 中职专业课 (专享版) 操作指南

一、进入方式

### 方式一:从学科网首页进入

### 1.进入学科网首页 (https://www.zxxk.com/) , 点击导航处 "中职" 。

| 学科网 - 让教与学更高级 | 效     |                                               | 登录 / 注册                          | 我的下载开通学校服务有                                  | 9助中心。 网站导航。 旗下                          | 产品』   🌲 消息       |
|---------------|-------|-----------------------------------------------|----------------------------------|----------------------------------------------|-----------------------------------------|------------------|
|               | . 北京」 | Q 请输入您的搜索词<br>课后服务 初中上好课 高中<br>同任 计关 课件 教安 高老 | 上好课 小学上好课 高考一轮讲练测<br>左相 春举 種曰 夕杭 | 搜索<br>(注意) (new) (new)<br>土社社 由田 (TLA)を      | ☞ 网校通 😭                                 | ▲现金<br>● 会员 ① 上传 |
|               | 同中    | 问少 风仓 味汁 致荣 同亏                                | マ掲 長位 相加 白収                      | 8/1704 738 <sup>-1</sup> 288 <sup>4</sup> CT |                                         |                  |
| 「□乂 ビ         |       |                                               |                                  | ↓ 老师请                                        | 开讲丨整体把握知识结构,促                           | 进学习走 更多          |
| 英语            |       | 2022-2                                        | 2023学年上学期                        |                                              |                                         |                  |
| 物理            |       | 二人 高中期                                        | 中考点大串讲                           | →B                                           | 更新(套) 昨日                                | 更新 ( 套 )         |
| 化学            |       | 老点串讲+                                         | ·专题讨关+期中冲刺卷                      |                                              |                                         | 3552             |
| 生物            | (6)   |                                               |                                  |                                              | •                                       |                  |
| 政治            | (F)   |                                               | •••••                            |                                              | <ul> <li>名师分享 试券征動</li> </ul>           | 医 知识店铺           |
| 历史            | (e)   | 备战2023年新教林                                    | 材新思路 💮 2022-2023                 | 学年 🖌 👘                                       |                                         |                  |
| 地理            | ЭC    | 高考考试易错题                                       | 示范课<br>历史 (五册) 月 期中考点大<br>高中上学期  |                                              | 2 4 4 4 4 4 4 4 4 4 4 4 4 4 4 4 4 4 4 4 |                  |
| 日语            | 16.   | • <b>•</b> • • • • • • • • • • • • • • • • •  |                                  | 1324                                         | nd is additioned and additioned that a  | e arearens       |
| 信息技术          | *     | 每日优选                                          |                                  | 换一换 更多 本地试着                                  | \$                                      | 换一换 更多           |
| 通用技术          |       | 2023年高考语文上学期模拟评估卷(共                           | 北京 2022年北京市各区高三历次                | 风统考语文试卷 北京市首都                                | 都师范大学附属密云中学20                           | 22-2023学年        |
| 音体美劳班会        | *     | 2023高考语文—轮复习专题练(北京市                           | 专用 备战2023年高考语文一轮复                | 夏习考点微专题 北京市首                                 | 都师范大学附属密云中学20                           | 22-2023学年        |
| 文综 理综 综合实践    | 8     | 2022年高考语文终极模拟评估卷(北京                           | 京) 2022年高考语文押题预测者                | 卷(北京卷) 北京市首                                  | 都师范大学附属密云中学20                           | 22-2023学年        |
|               |       |                                               |                                  |                                              |                                         |                  |
| 高中期中学易        | 金卷期中  | P考点大串讲 高中主题班会                                 | 学科网大联考                           | 高中月考测试卷 福                                    | 高考一轮考点帮 新教材                             | 新高考资源            |
| 知识点 高中同步知     | 识清单   | 帮课堂 高中同步精品讲义                                  | 精品 小初高全阶教学计划                     | 试题   2023高考考试易错                              | 調 讲练 高考大一                               | 轮单元复习检测          |
| 课后练 高中课后培     | 优分级练  | 单元练 高中分层训练AB卷                                 | 单元 高中单元复习过过过                     | 练习 高考一轮小题多维                                  | 练    试卷  高中第一                           | 次月考考试试题          |

# 2.进入"中职"页面后,点击导航"中职<sup>专业课"</sup>。

| ·<br>·<br>·<br>·<br>·<br>·<br>·<br>·<br>·<br>·<br>·<br>·<br>·<br>·<br>·<br>· | Q、请输入您的搜索词 搜索                                                                                                    | ● 网校通 😂 会员 🚺 上传   |
|------------------------------------------------------------------------------|----------------------------------------------------------------------------------------------------|-------------------|
| 中职语文 ~                                                                       | ■三万<br>同步高考知识点试卷 精品名校书城 中职 果后服务研修                                                                                                    | 🐼 开放平台 🛛 📙 备课     |
| 学科网 > 中职语文 > 教材同步 > 资料                                                       | 列表                                                                                                    |                   |
| <ul> <li>一教材</li> <li>⑥ 高教版</li> </ul>                                       | 关别:         不限         课件         教案         学案         作业         试卷         题集         素材         备课综合           等级:         不限         免费         普通         精品         特供         教練 |                   |
| <ul> <li>① 人教版</li> <li>⑦ 语文版</li> </ul>                                     | 更多: 地区/学校 年份 知识点 年级 文档类型 ~                                                                                                    | 此处可以切换成赛啦         |
| <ul> <li>中 (中 駅 高考)</li> <li>● 知 訳 点</li> <li>● 対 照 は 第</li> </ul>           | <ul> <li>最新 浏览量 年下戦 ▼</li> <li>2023届中职语文专题复习:应用文写作-便条、单据、启事、通知 课件75张</li> </ul>                                                                                                    | 共 21061 个结果 单份 成赛 |
| O NUSTING                                                                    | P       2023 全国 课件 写作 高三         PPT       日期: 2022/11/13 下载量: 1 作者: 66加油         - 75页 -       -                                                                                        | +加入资源篮<br>3.0普通点  |

方式二: 直接输入网址进入 https://zyke.zxxk.com/vr/

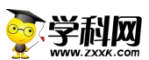

## 二、插件安装

#### 1.进入"中职专业课"页面,点击导航栏"VR 浏览器下载"进行插件下载(Q需首次安装)。

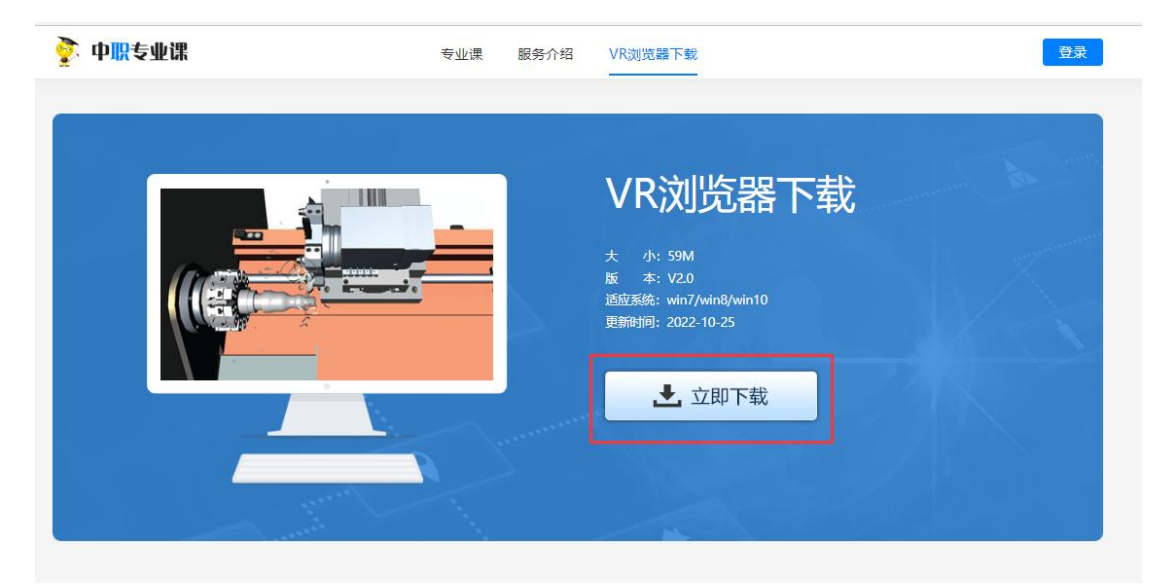

下载后,点击"打开文件"弹出文件夹,双击"Installer.exe"程序,按提示进行安装。安装完 毕,刷新"中职专业课"页面即可正常使用课程。

| 👰 中职专业课                                     | 专业课          | 服务介绍   | VR浏览器下载                                                                                                    |            |                   | 登录         | 下载                        | C        | 1 Q · | ·· 🔗 |     |
|---------------------------------------------|--------------|--------|----------------------------------------------------------------------------------------------------|------------|-------------------|------------|---------------------------|----------|-------|------|-----|
|                                             |              |        | ala and a second second second second second second second second second second second second second second se |            |                   |            | VRBrowser (6).zip<br>打开文件 |          | 0     | 创    | h   |
|                                             |              |        |                                                                                                    |            |                   |            | VRBrowser (5).zip         |          |       |      |     |
|                                             |              |        | VR浏览器下载<br>★ 小: 59M<br>M ★: V20<br>建始系统: vin7/win8/win10<br>更新明: 2022-10-25                                    | ż          |                   |            | <u>1/////</u><br>直看更多     |          |       |      |     |
|                                             |              |        |                                                                                                    |            |                   |            |                           |          |       |      |     |
| 🧱 VRBrowser (6).zip (评估版本)                  |              |        |                                                                                                    |            |                   |            |                           |          | - 0   | ; c  | ×   |
| 文1年(F) 訪や(C) 上具(S) 収蔵要(O) 法扱(N) 静和(H)       | (1)<br>向导 信息 | 2 日描病毒 | 注释 自解压格式                                                                                                    |            |                   |            |                           |          |       |      |     |
| 个 🏙 VRBrowser (6).zip - ZIP 压缩文件, 解包大小为 63, | 499,778 字节   |        |                                                                                                    |            |                   |            |                           |          |       |      | ~   |
| 名称                                          | ^            |        |                                                                                                    | 大小         | 压缩后大小 类           | 型          | 修改时间                      | CRC32    |       |      |     |
|                                             |              |        |                                                                                                    | 60,539,097 | 文<br>60,399,923 文 | (件夹<br>(件夹 | 2016/6/27 21              |          |       |      |     |
| Installer.exe                               |              |        |                                                                                                    | 2,960,384  | 1,719,760 应       | 旧程序        | 2021/6/2 10:54            | C033EB   |       |      | - 1 |
| Setup.ini                                   |              |        |                                                                                                    | 297        | 242 配             | 置设置        | 2022/10/25 1              | F0B9B3A8 |       |      | - 1 |
|                                             |              |        |                                                                                                    |            |                   |            |                           |          |       |      | -1  |
|                                             |              |        |                                                                                                    |            |                   |            |                           |          |       |      |     |
|                                             |              |        |                                                                                                    |            |                   |            |                           |          |       |      |     |
|                                             |              |        |                                                                                                    |            |                   |            |                           |          |       |      |     |
|                                             |              |        |                                                                                                    |            |                   |            |                           |          |       |      |     |
|                                             |              |        |                                                                                                    |            |                   |            |                           |          |       |      |     |
|                                             |              |        |                                                                                                    |            |                   |            |                           |          |       |      |     |
|                                             |              |        |                                                                                                    |            |                   |            |                           |          |       |      |     |

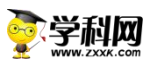

# 三、登录使用

1.在"中职专业课"页面,点击右上角"登录"按钮,登录后进入以下页面,点击"已购课程", 选择课程进入学习。

| 中职专业课                                                                    | 专业课                      | 我的课程                      | 服务介绍                       | VR浏览器下                    | 、<br>载                       |                                   |                                         |
|--------------------------------------------------------------------------|--------------------------|---------------------------|----------------------------|---------------------------|------------------------------|-----------------------------------|-----------------------------------------|
| 我的课程 已购课程                                                                | 3                        | 课程单空气                     | 空如也<br>程中进行添加~方            | 万便您进行课程)                  | 曲度记录                         |                                   |                                         |
| 💱 中职专业课                                                                  | 专业课                      | 我的课程                      | 服务介绍                       | VR浏览器                     | 下载                           |                                   | Ş                                       |
| 我的课程 已购课程                                                                |                          |                           |                            |                           |                              |                                   |                                         |
| 专业: 全部 地质勘察 电气信息 财经专业<br>分类: 建筑工程施工 会计 电气技术应用 1<br>液压与气动技术专业 建筑钢筋与工程质量   | 酒店专业<br>简贺 电气自<br>旅游与交通服 | 建筑专业<br>动化 机器人<br>段务 桥梁检过 | 电子专业 育<br>技术 电子信<br>则与制图 地 | 商贸专业 机<br>總工程 酒<br>质专业 口胆 | 山电专业 信息<br>店服务与管理<br>空医学 机电与 | 支术 铁道工程 医药<br>水泥巡检<br>机械设计 客户信息服务 |                                         |
| <ul><li>施工技术</li></ul>                                                   | 利润业务核算                   | lýg<br>S                  | 建筑构造                       |                           |                              | 建筑工程测量                            | Í.                                      |
| 建筑工程施工 80课时 会计                                                           |                          | 80课时                      | 建筑工程施工                     | 5                         | 80课时                         | 建筑工程施工                            | 80课时                                    |
| ・ したた の 相応 は な が の 用 は な が の 用 は 、 な の の 、 の 、 の 、 の 、 の 、 の 、 の 、 の 、 の |                          | 80\#8j                    | 会计电算化<br>会计                | 软件应用                      | 100j⊞bj                      | 第用机床电气线路的<br>电气技术应用               | (1) (1) (1) (1) (1) (1) (1) (1) (1) (1) |

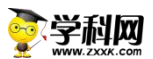

# 2. 选择课程后,进入以下页面。点击"进入课程",开始学习。若选择"加入我的课程",相应

#### 课程会在"我的课程"页面显示。

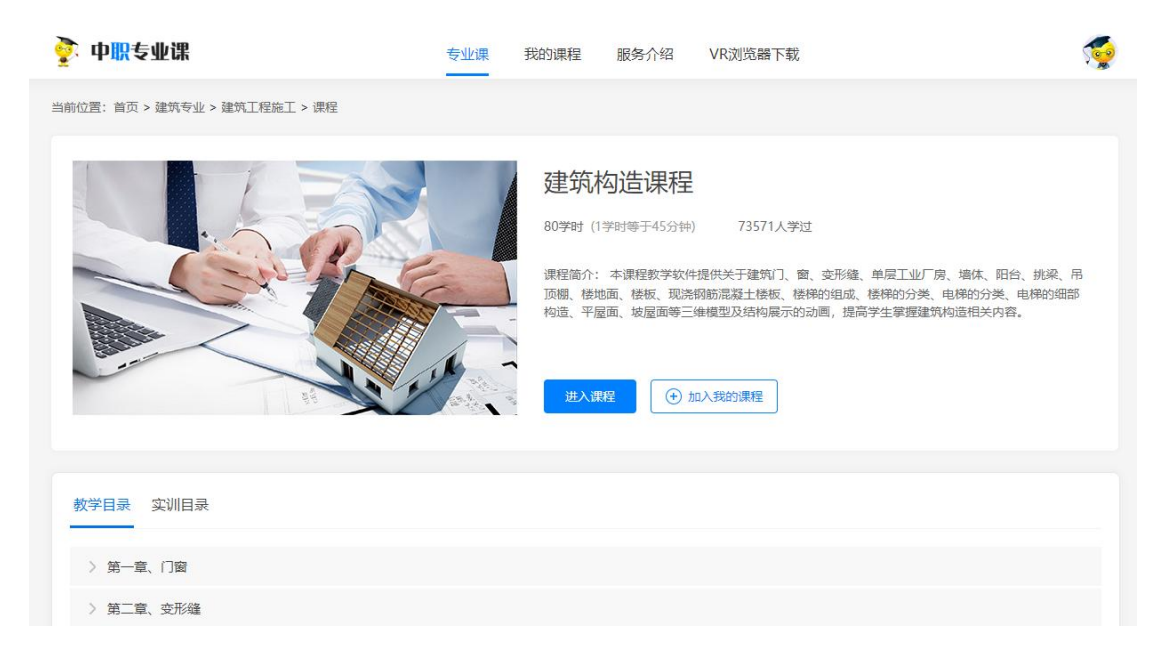